## Logging on and off

1. Open a web browser, and type the address (URL) of the Prepress Portal server.

| <b>KODAK</b> InSite Prepress Portal                                                                                                    |         |                           |  |  |
|----------------------------------------------------------------------------------------------------|---------|---------------------------|--|--|
|                                                                                                    | 🔔 JohnD |                           |  |  |
|                                                                                                    |         |                           |  |  |
| Sector and the sector of the sector of the s | English |                           |  |  |
|                                                                                                    | Reme    | ember me on this computer |  |  |
| 4                                                                                                    |         |                           |  |  |
|                                                                                                    |         | Login                     |  |  |
|                                                                                                    |         | System Diagnostics        |  |  |
|                                                                                                    |         | Forgot Your Password?     |  |  |

2. Type your user name and password, select a language, and click **Login**.

**Note:** New and forgotten password users are required to reset their password during first login attempt. In the **Change Password** dialog, enter your current password, enter your new password then click the **Submit** button. Proceed to login using your new password.

| CHANGE PASSWORD              |       |        | ×      |
|------------------------------|-------|--------|--------|
| Your password must be reset. |       |        |        |
| User Name                    | JohnD |        |        |
| Your Current Password *      |       |        |        |
| New Password *               |       |        |        |
| Confirm Password *           |       |        |        |
|                              |       |        |        |
|                              |       | Cancel | Submit |

- 3. The Kodak InSite Prepress Portal main window appears.
- 4. To log off, click **Logout** in the top-right corner of the toolbar.